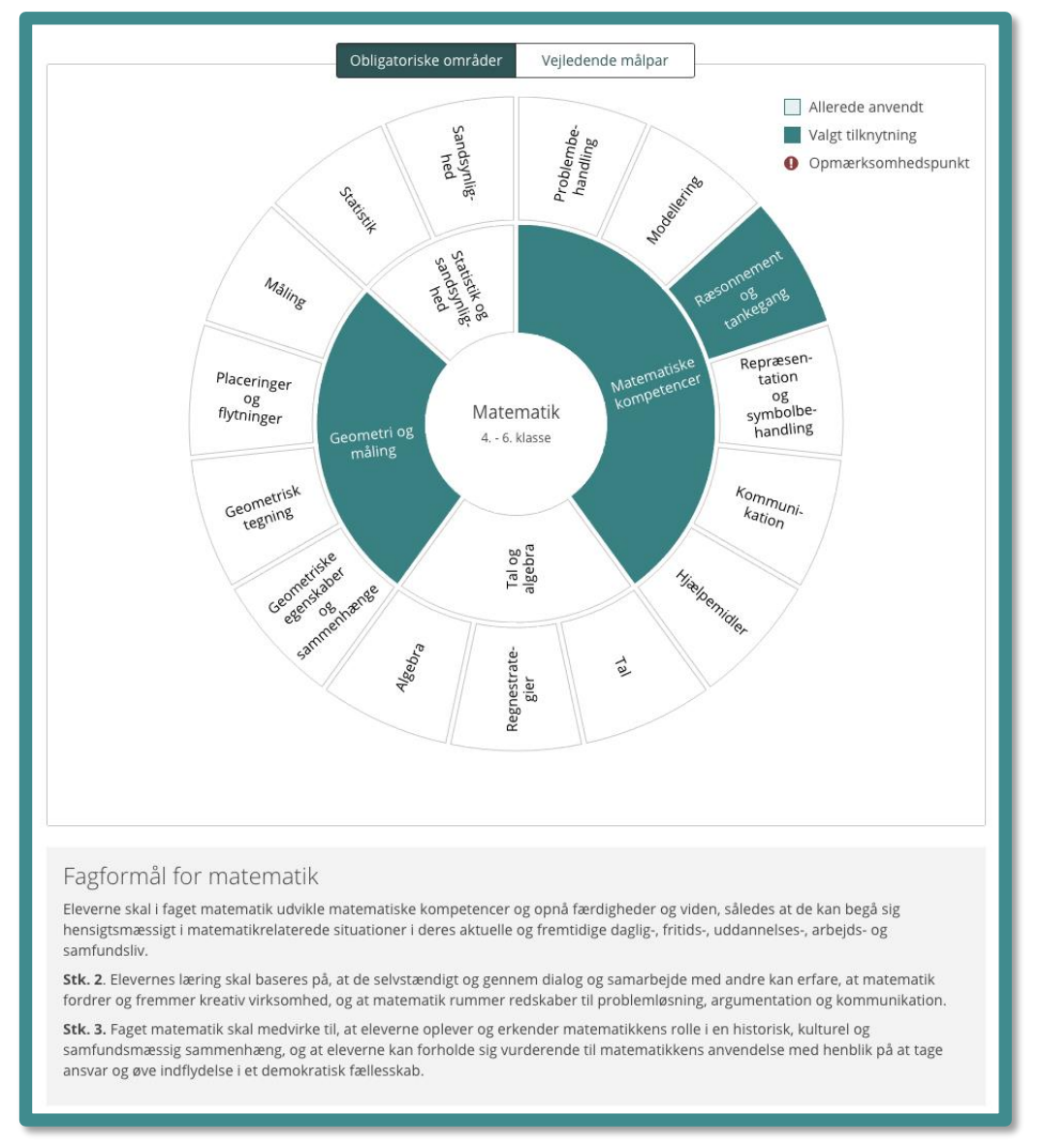

I denne manual finder du to gennemgange af det nye element: *Fagkompasset*, der er udviklet for at tage de første skridt hen mod en lempet tilgang ift. bindingerne af skolens arbejde set op mod Fælles Mål. Først finder du en "mini-gennemgang", som gør dig i stand til at arbejde med *Fagkompasset* med det samme, og herefter finder du en dybdegående vejledning, der giver dig stof til eftertanke ift. arbejdet med Fælles Mål.

Fagkompasset er blevet til i et tæt samarbejde med mange undervisere (lærere og pædagoger) landet over, og lægger op til at man drøfter praksis ift. Fælles Mål. Når det netop hedder fag-"kompasset", handler det om at skifte fokus ift. Fælles Mål. Formålet er at benytte Fælles Mål til at "udstikke retningen" for undervisningen, mere end det tidligere kendte arbejde med at måldokumentere. Med *retning for undervisningen* menes, at det i overvejende grad er hensigten, at underviserne forholder sig til form, aktiviteter og indhold i undervisningen, og "binder" dette sammen med fagformålet og de obligatoriske områder i Fælles Mål. Fagkompasset er netop designet på en måde, så du – som underviser – kan danne dig et overblik over, i hvilken grad du arbejder med hele faget, sådan som det er grundidéen med Fælles Mål.

# Indhold

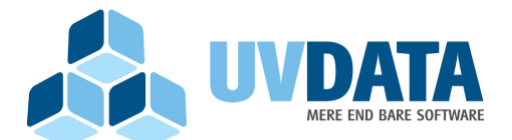

Strømmen 6 9400 Nørresundby Telefon: 72 28 70 30 Support@UVdata.dk CVR: 27988954

| Fagkompasset – den hurtige introduktion (side 4-8)3        |
|------------------------------------------------------------|
| Fagkompasset – dit nye værktøj til arbejdet med Fælles Mål |
| Hvor finder jeg fagkompasset?9                             |
| Hvordan ser fagkompasset ud?8                              |
| Hvilke elementer er der i fagkompasset?11                  |
| Hvordan anvendes fagkompasset (redigérbar version)?12      |
| Bind et (lærings-)mål til Fælles Mål15                     |
| Det samlede overblik i kompasset16                         |

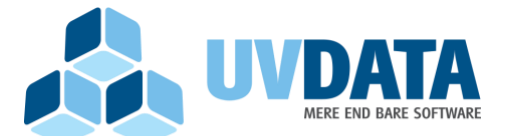

Strømmen 6 9400 Nørresundby Telefon: 72 28 70 30 Support@UVdata.dk CVR: 27988954

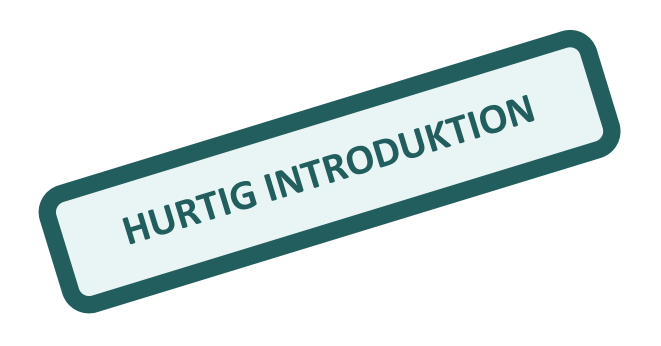

# Fagkompasset – den <u>hurtige</u> introduktion (side 4-8)

Forløbene har nu fået en særskilt Fælles Mål fane, hvor udvælgelsen af forløbets fokusområde/-områder kan foretages i fagkompasset. Dette gøres med afsæt i fagets kompetencer eller færdigheds- og vidensområder:

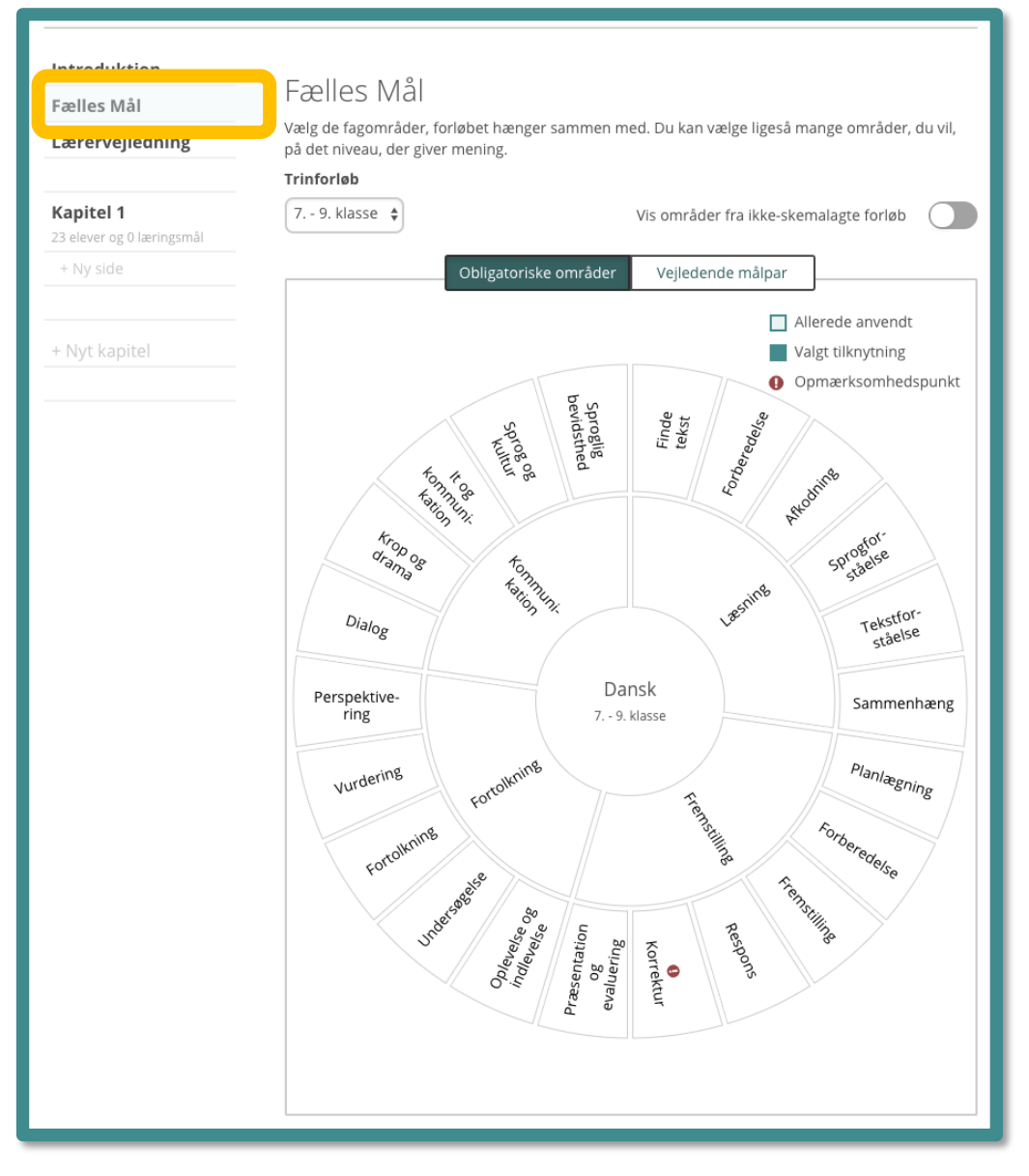

Udvælgelsen af områderne sker ved at klikke i det respektive felt/de respektive felter, der så markeres.

**Bemærk** at fagkompasset *står på* fagformålet (se illustration på forsiden) – der altså er *fundamentet* du hele tiden kan orientere dig i forhold til.

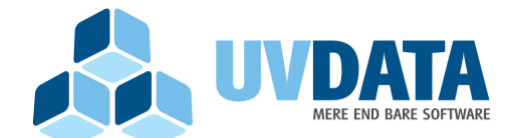

Strømmen 6 9400 Nørresundby Telefon: 72 28 70 30 Support@UVdata.dk CVR: 27988954

Det er stadig også muligt at skifte til visningen af de vejledende målpar, hvis man foretrækker en mere detaljeret opmærkning af formålet med undervisningsforløbet:

HURTIG INTRODUKTION

| Follos Mål                               | Fælles Mål                                                                                              |                                                                          |
|------------------------------------------|----------------------------------------------------------------------------------------------------|--------------------------------------------------------------------------|
| Fælles Mal                               | Vælg de fagområder, forløbet hænger s                                                                   | ammen med. Du kan vælge ligeså mange områder, du vil,                    |
| Lærervejledning                          | på det niveau, der giver mening.                                                                        |                                                                          |
|                                          | Trinforløb                                                                                              |                                                                          |
| Kapitel 1                                | 5 6. klasse 💠                                                                                           | Vis områder fra ikke-skemalagte forløb                                   |
| 23 elever og 2 læringsmål                |                                                                                                    |                                                                          |
| Poid ørerne ud:                          | Obligatoriske                                                                                           | områd vejledende målpar                                                  |
| O Opgave 1                               | Q. Søg efter område eller målpar                                                                        |                                                                          |
| Kender i talemaderne?                    |                                                                                                    | Allerede anvendt                                                         |
| Hvorfor er talemader<br>svære at forstå? | Læsning                                                                                                 | Valgt tilknytning                                                        |
| Talemåder med ører,                      | Eleven kan læse og forholde sig til tek                                                                 | ster i faglige og <b>()</b> Opmærksomhedspunk                            |
| øjne, næse og mund                       | offentlige sammenhænge                                                                                  |                                                                          |
| Talemåder om kroppen                     |                                                                                                    | Finde tekst                                                              |
| Talemåder om dyr                         | ر Eleven kan vurdere relevans                                                                           | af Eleven har viden om søgerelaterede                                    |
| Quiz og byt med<br>talemåder             | søgeresultater på søgeresult                                                                            | atsider ⊖                                                                |
| + Ny side                                |                                                                                                    |                                                                          |
|                                          | 🔑 Eleven kan gennemføre bille                                                                           | d- og 🛛 🗊 Eleven har viden om teknikker til                              |
| + Nyt kapitel                            | fuldtekstsøgning<br>2                                                                                   | ⊖ billed- og fuldtekstsøgning                                            |
|                                          |                                                                                                    | Forberedelse                                                             |
|                                          | <ul> <li>Beleven kan orientere sig i tek</li> </ul>                                                     | stens dele                                                               |
|                                          | 2 Eleven kan sammenholde tek<br>formål og indhold med læsef                                             | sters<br>ormål → Eleven har viden om teksters formål<br>og om læseformål |
|                                          |                                                                                                    | Afkodning                                                                |
|                                          | <ul> <li>Eleven kan læse ukendte ord<br/>umiddelbar genkendelse af d<br/>almindelige orddele</li> </ul> | ved III Eleven har viden om morfemer i<br>danske ord<br>Ə                |

**Bemærk!** Vælger du mål i målparrene, så vil de tilhørende områder blive markeret som "aktivt" i fagkompasset. Dette sikrer også, at alle dine tidligere planlagte forløb er mærket korrekt op i fagkompasset allerede nu, og at du derfor ikke behøver rette dem til.

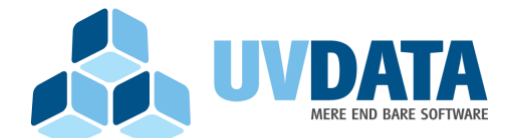

Strømmen 6 9400 Nørresundby Telefon: 72 28 70 30 Support@UVdata.dk CVR: 27988954

I takt med at forløbene mærkes op med fokusområder vil holdets årsplan løbende blive fyldt ud, så der er et overordnet overblik på hvilke fagområder man som underviser har været omkring:

HURTIG INTRODUKTION

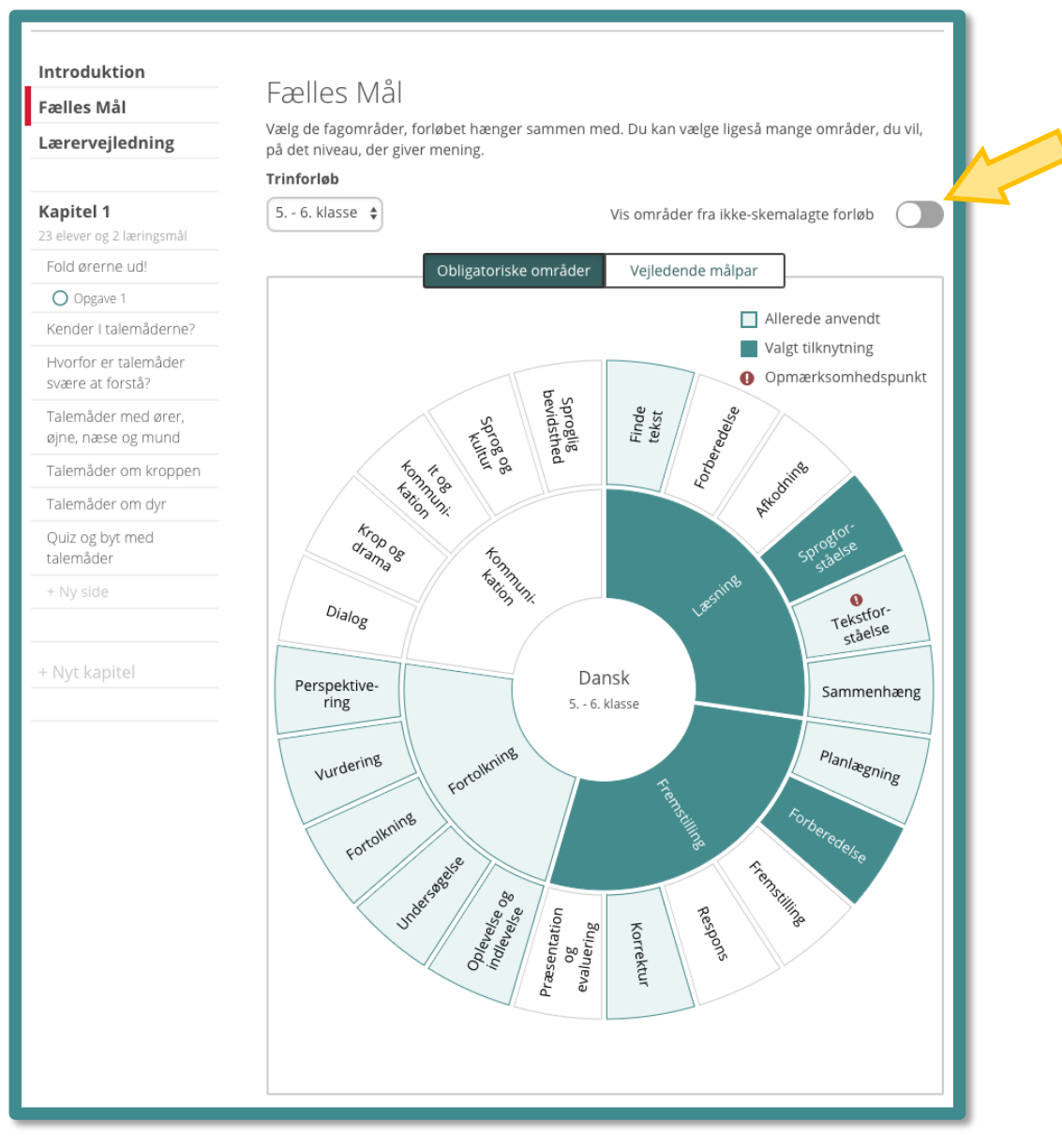

**Bemærk**! Fagkompasset viser områderne fra de skemalagte forløb i årsplanen. Vil du også se områderne fra forløb, der endnu ikke er skemalagte, kan dette vælges øverst til højre på knappen [Vis områder fra ikke-skemalagte forløb].

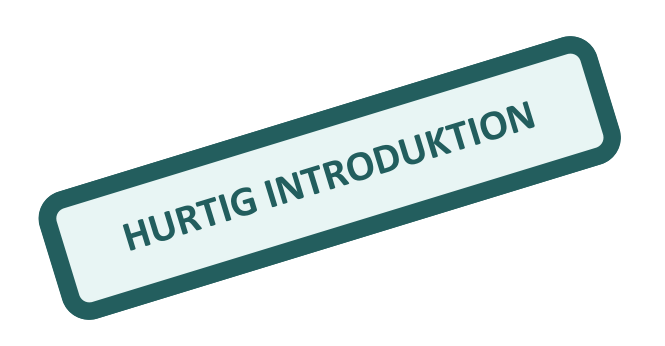

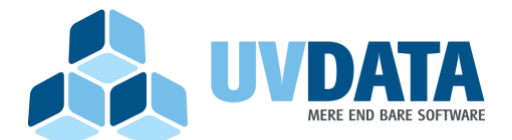

Strømmen 6 9400 Nørresundby Telefon: 72 28 70 30 Support@UVdata.dk CVR: 27988954

*Vær opmærksom på*, at Fagkompasset dækker et helt trinforløb, hvilket betyder, at opmærkningerne som er vist som *allerede anvendt*, stammer fra hele trinforløbet (også evt. tidl. skoleår).

Enhver elev vil – i dennes elevplan – have et fagkompas, der viser, hvilke fagområder det enkelte barn **har arbejdet med** i løbet af undervisningen. Dette findes på fanen Fælles Mål. Samme visning findes i øvrigt også i forældrenes og børnenes elevplaner – ligesom den findes i årsplanens "Fælles Mål"-fane på et hold.

|                                                                       |                          | Dansk 5B                                                                                                    |                                                                                                    |     |
|-----------------------------------------------------------------------|--------------------------|----------------------------------------------------------------------------------------------------|----------------------------------------------------------------------------------------------------|-----|
| Tidslinje                                                             | Portefølje               | Læringsmål                                                                                                    | Fælles Mål Arsplan                                                                                                    |     |
| Overblik<br>Her kan du se de områder,<br>Trinforløb<br>5 6. klasse \$ | Anja har arbejdet med ba | seret på de Fælles Mål, hun er bl                                                                              | levet tildelt, og de forløb, hun har haft                                                                                                    |     |
| Persp<br>ri<br>vu                                                     | obligatori               | ske områder<br>Vejledende mi<br>spore<br>bevidsthed<br>bevidsthed<br>S 6. klasse<br>S 6. klasse<br>S 6. klasse | ålpar<br>Arbejdet med<br>□ kke arbejdet m<br>□ kke arbejdet m<br>□ kke arbejdet m<br>□ kke arbejdet m<br>□ kke arbejdet m<br>□ kke arbejdet m<br>□ kke arbejdet m<br>□ kke arbejdet m<br>□ kke arbejdet m<br>□ kke arbejdet m<br>□ kke arbejdet m<br>0 rekstfor-<br>ståelse<br>Sammenhæng<br>Planlægning<br>renselse<br>0 rekstfor-<br>ståelse<br>0 rekstfor-<br>ståelse<br>0 rekstfor-<br>0 rekstfor- | red |

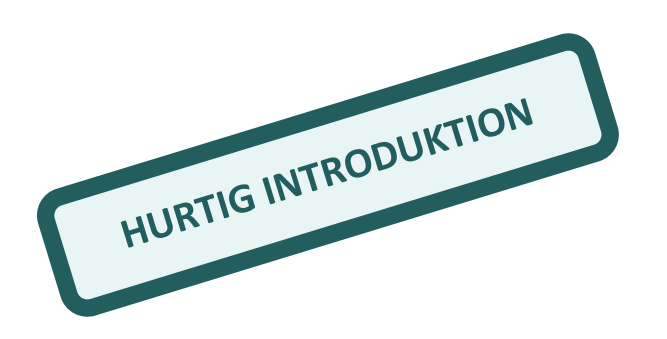

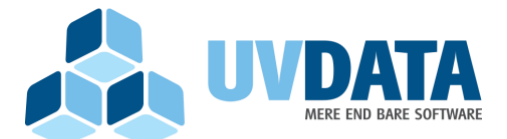

Strømmen 6 9400 Nørresundby Telefon: 72 28 70 30 Support@UVdata.dk CVR: 27988954

Slutteligt er det værd at vide, at du kan koble (lærings-)mål sammen med fagkompasset. Gør du dette, vil målene i MinUddannelse vil også skifte udseende. På den måde bliver det let for brugerne at se hvilke fagområder de konkrete mål fokuserer på. Her ses et eksempel fra en elevplan:

|           | Dansk                                                                                                    | 7C                         |         |
|-----------|----------------------------------------------------------------------------------------------------|----------------------------|---------|
| Tidslinje | Portefølje Læringsn                                                                                               | nål Fælles Mål             | Arsplan |
|           | Læringsmål<br>Aktuelle (2) Opnåede (0) På pause (0)                                                               | Opret læringsmål           | ]       |
|           | <ul> <li>Jeg har særligt fokus på tegnsætning<br/>Nærmere bestemt:</li> <li>- Punktum</li> <li>- Komma</li> </ul> | i mit skriftelige arbejde. |         |
|           | Jeg læser højt med et passende temp                                                                               | oo og en tydelig diktering | ]       |

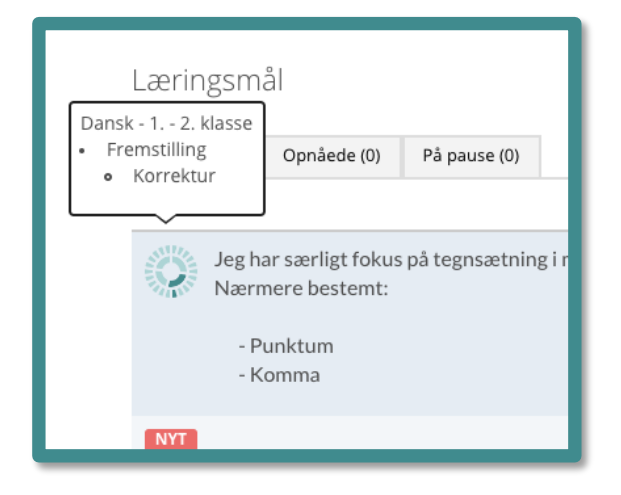

**Bemærk** her; hvorledes du kan få relevant information, hvis musen hviler på kompasset.

**OBS!** Du behøver i øvrigt ikke specificere et færdigheds- og vidensområde, hvis du arbejder med fagkompasset. Hvis du mener det er en bedre løsning at markere en fagkompetence, så kan du også gøre dette.

OBS! Har du valgt at binde et mål

sammen med kompasset, så vil dette **også** vise sig som om du har "arbejdet med området" i fagkompasset i årsplanen, i elevplanen **og** når du planlægger et nyt forløb.

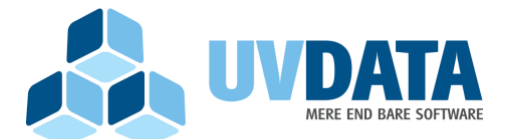

Strømmen 6 9400 Nørresundby Telefon: 72 28 70 30 Support@UVdata.dk CVR: 27988954

# Fagkompasset – dit nye værktøj til Fælles Mål

Som underviser får du med fagkompasset et helt nyt værktøj til at arbejde med Fælles Mål – i det omfang det kræves af dig, eller du selv ønsker det. Vi har udviklet det, fordi vi mener at arbejdet med at revidere Fælles Mål også bør påvirke den måde, man ser – og arbejder med – målene i læringsplatformen bør ændre sig. Derfor har vi valgt at ændre værktøjet, således du fremover primært mødes af de elementer, der stadig er obligatoriske – samt fagenes formål i hvert eneste fag. På den måde udstiller fagkompasset Fælles Mål på en måde, der overlader det til dig – som underviser – at tage stilling til, hvorledes du ønsker at forløse faget gennem din undervisning.

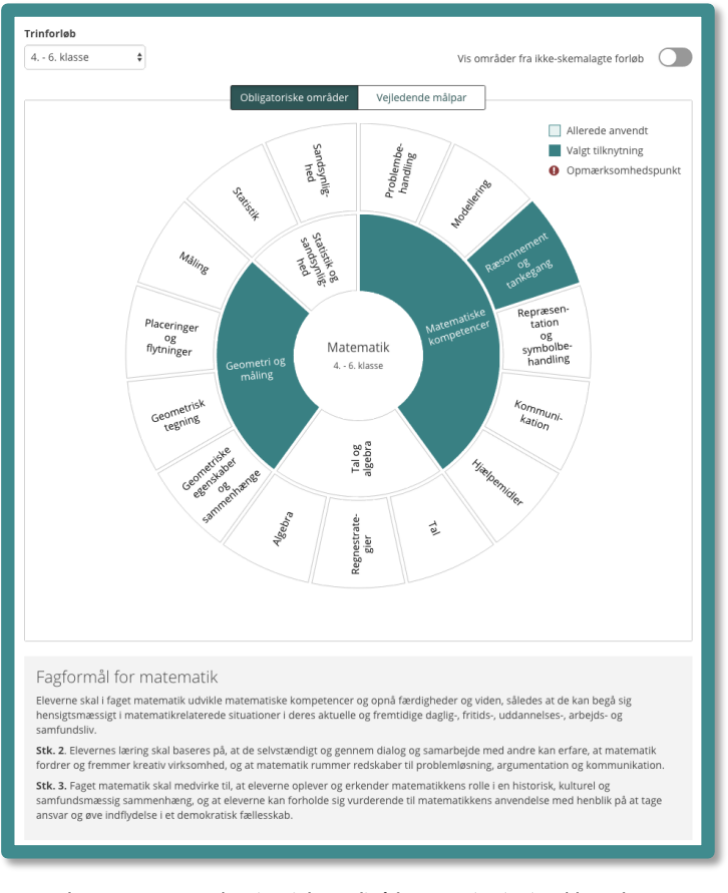

# Hvordan ser fagkompasset ud?

Fagkompasset – som det vises i den redigérbare version i MinUddannelse.

Kompasset viser de obligatoriske fagområder (kompetencer og færdigheds- og vidensområder). Her vises fagkompasset for faget Matematik på trinnet 4.-6. klasse, med en markering af **Geometri og måling** og **Matematiske kompetencer > Ræsonnement og tankegang**.

Fagkompasset har to forskellige udseender; hhv. en redigérbar version og en visningsversion.

Det er i sig selv designet til at vise dig de faglige kompetencer og områder, der er **obligatoriske**. Det betyder at den primære visning er den her viste cirkulære visualisering, hvor fagets kompetencer vises i den *inderste ring* og de tilhørende færdigheds- og vidensområder vises i den *yderste ring*.

Fagkompasset *hviler på* fagformålet, hvilket derfor også er vist sammen med kompasset, og kompassets indhold løfter sig op herfra. Det giver dig derfor mulighed for at vurdere din undervisning ift. fagets formål, og samlet set er

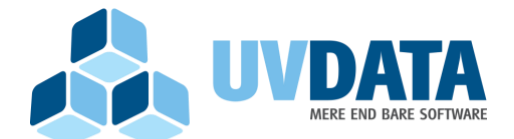

Strømmen 6 9400 Nørresundby Telefon: 72 28 70 30 Support@UVdata.dk CVR: 27988954

værktøjet designet til at give dig et overblik over fagets sammenhæng. På den måde har du mulighed for at have overblik over, din planlægning af årsplanen.

Målarbejdet i sig selv er noget ganske andet, og i langt overvejende grad noget **du tager stilling til**, ud fra de givne rammer du arbejder under og måden du ønsker at arbejde på. Fagkompasset er i stedet tænkt som et støtteværktøj for din planlægning.

# Hvor finder jeg fagkompasset?

Fagkompasset erstatter alle de hidtidige visninger af Fælles Mål, dvs.:

- 1. Når du vælger Fælles Mål i et undervisningsforløb (redigérbar)
- Når du vælger fanen "Fælles Mål" i en årsplan
   såvel på et hold som i en elevplan (kun visning)
- 3. Når du vælger at tilknytte Fælles Mål på et læringsmål (redigérbar)

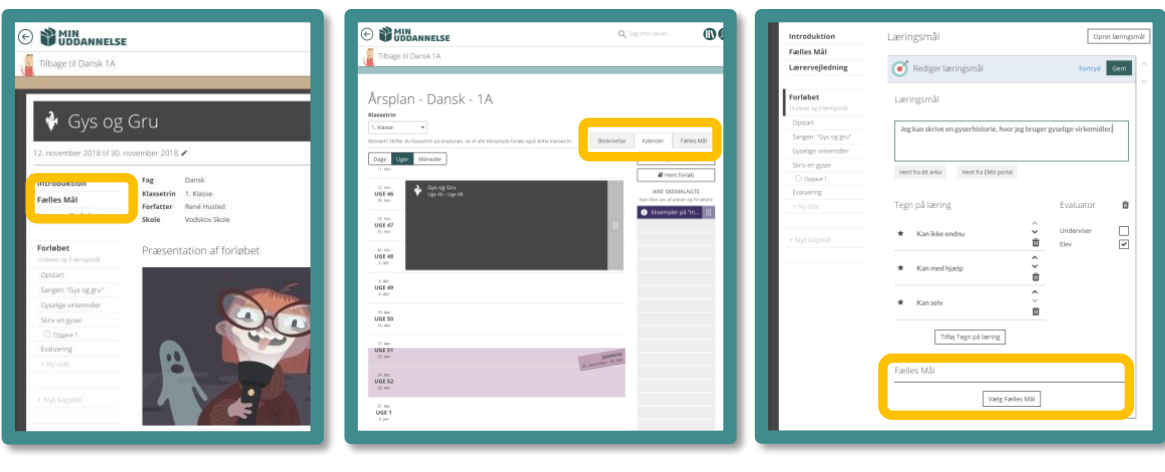

# Fagkompasset – som en del af et undervisningsforløb.

Du kan tilgå fagkompasset ved at vælge menupunktet "Fælles Mål" i menuen i venstre side. Her finder du kompasset i en redigérbar version.

#### Fagkompasset – som en del af årsplanen, som du finder den på fx "Holdets side".

Du kan tilgå fagkompasset i en visningsversion, ved at vælge menupunktet "Fælles Mål" i den øverste menulinje i årsplansværktøjet.

#### Fagkompasset – som værktøj til at knytte læringsmål sammen med "Fælles Mål"

Du kan tilgå fagkompasset ved at vælge menupunktet "Vælg Fælles Mål" når du er i færd med at oprette lærinsmål. Dette har visse fordele som vi vender tilbage til.

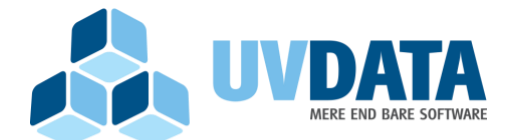

Strømmen 6 9400 Nørresundby Telefon: 72 28 70 30 Support@UVdata.dk CVR: 27988954

Visningsversionen, altså den version der ikke er redigérbar, findes to steder:

- 1. I årsplanen under fanen "Fælles Mål"
- 2. I elevplanen, under det faglige hold, på fanen "Fælles Mål"

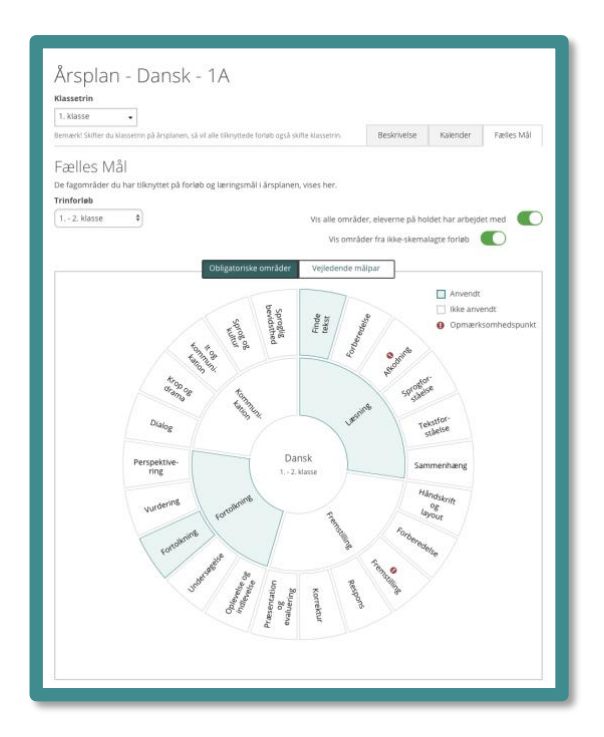

Visningen af fagkompasset i fanen "Fælles Mål" i årsplanen, hvor du – som underviser – har mulighed for at få vist, de områder eleverne har haft områder og (lærings-)mål bundet til Fælles mål til. Altså det **komplette** overblik over måden du har arbejdet med Fælles Mål – på baggrund af dine valg på de to toggles.

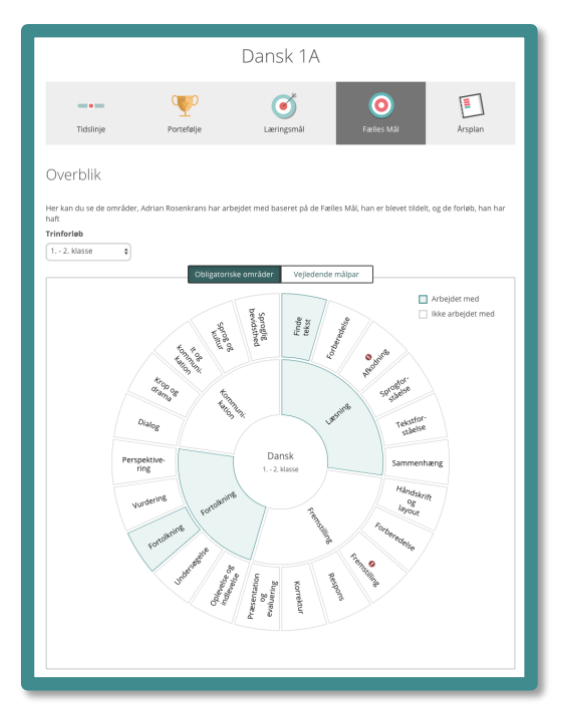

I elevplanen (set som underviser, elev og forældre) vises fagkompasset som en opsummering af, hvad eleven **har arbejdet med – indtil nu i skoleåret**. Dette dækker over såvel målene knyttet til undervisningsforløbene som de Fælles Målområder, der evt. er bundet sammen med oprettede (lærings-)mål.

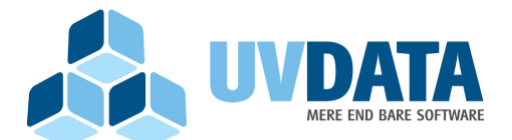

Strømmen 6 9400 Nørresundby Telefon: 72 28 70 30 Support@UVdata.dk CVR: 27988954

# Hvilke elementer er der i fagkompasset?

Lad os først se på fagkompassets enkeltdele, når du er i kompassets redigérbare visning (i forløbene og på læringsmålene):

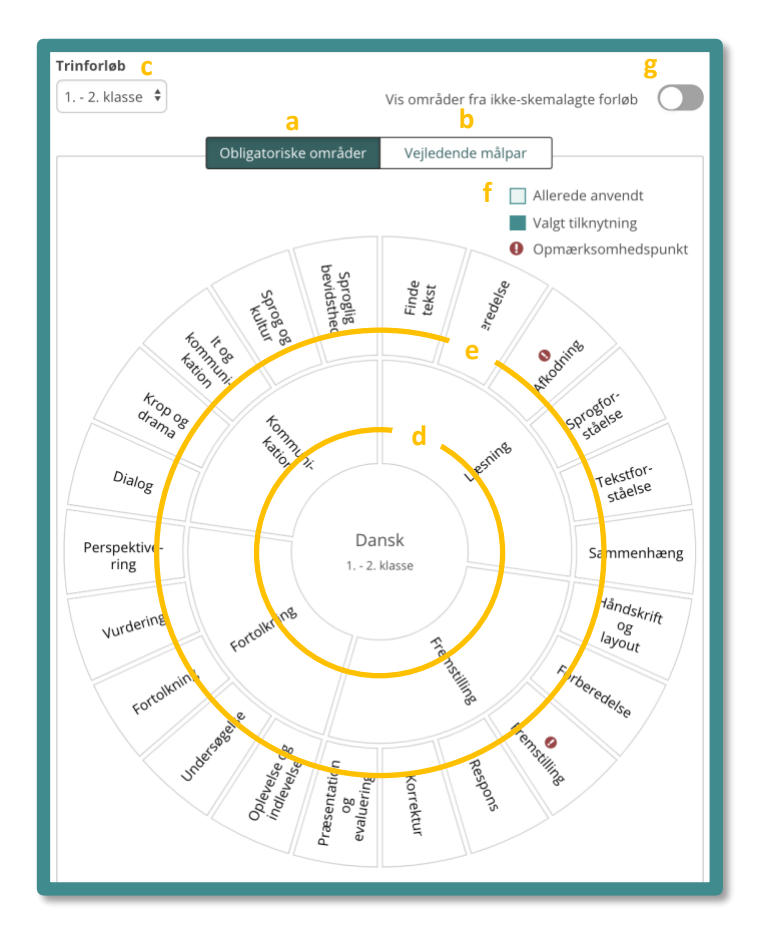

- Standardvisningen af fagkompasset;
   visningen af de obligatoriske fagkompetencer og -områder
- Den valgbare visning af vejledende målpar
- Indstillingen for hvilke klassetrin du ønsker at se/arbejde med fagkompasset på
- d. *Inderste ring*, hvor du kan vælge at markere én eller flere fagkompetencer
- e. Yderste ring, hvor du kan vælge at markere én eller flere færdigheds- og videns-områder
- f. Visningsvejledningen, hvoraf det fremgår om en kompetence/et fagområde allerede er aktivt i indeværende forløb eller allerede anvendt i årsplanen
- g. Indstillingen for at kunne vise
   kompetencer og færdighedheds- og
   videnseområder for forløb, der ligger i
   årsplanens "ikke skemalagte del

Og her følger så en uddybende forklaring på enkeltdelenes funktioner:

- a. Det er i denne visning fagkompasset altid åbnes; visningen af *de obligatoriske fagkompetencer og færdigheds- og vidensområder*. Har du navigeret over på *de vejledende målpar*, kan du komme tilbage til denne visning ved at klikke på knappen.
- b. Du kan navigere hen til *de vejledende målpar*, ved at klikke på knappen her.
- c. Har du behov for at orientere dig i fagkompasset på et andet klassetrin, kan du i drop-downmenuen her vælge de trinforløb, Fælles Mål er inddelt i for det respektive fag.
- d. Fagkompassets inderste ring viser fagets kompetencer, og alle kompetencerne er valgbare én for én. Du kan vælge så mange af kompetencerne, du finder relevante.

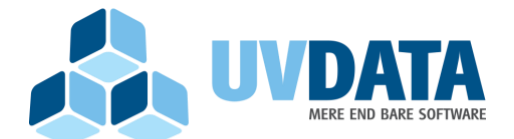

Strømmen 6 9400 Nørresundby Telefon: 72 28 70 30 Support@UVdata.dk CVR: 27988954

- e. Fagkompassets yderste ring viser fagets færdigheds- og vidensomårder. Du kan her vælge så mange af områderne, du finder relevante. Vælger du et færdigheds- og vidensområde, markeres det tilhørende kompetenceområde også.
- f. I visningsforklaringen kan du aflæse forklaringen af hjulets funktionalitet ift.
   valge/brugen af fælles mål, samt om et mål er et opmærksomhedspunkt fra fagets læseplan.
- g. Er knappen hvormed du bestemmer, om din visning af fagkompasset skal indeholde forløb fra din årsplan, der ligger i "ikke-skemalagte" forløb, og altså dermed kun *potentielt* kan være med til at komme omkring faget – som helhed.

Alle disse elementer/knapper, kan alle bruges, hvis du vælger at arbejde med fagkompasset.

# Hvordan anvendes fagkompasset (redigérbar version)?

Fagkompasset er et værktøj, hvormed du kan vælge at binde din undervisning sammen med de obligatoriske dele af faget. Når du fx som underviser arbejder med at udvikle en årsplan eller et undervisningsforløb, kan det være en fordel at have overblik over, om du får dækket alle fagets områder. Det være sig på såvel kompetenceniveau – som evt. på færdigheds- og vidensområdeniveau. Dette valg er helt op til dig.

Når du tilgår fagkompasset, får du således mulighed for, i den simpleste version, at vælge at binde et forløb til én eller flere af kompetencerne i faget. Dette gør du ved at klikke i den inderste ring.

Fagkompasset giver dig en større grad af frihed ift. selv at være den professionelt vurderende underviser: Værktøjet tvinger

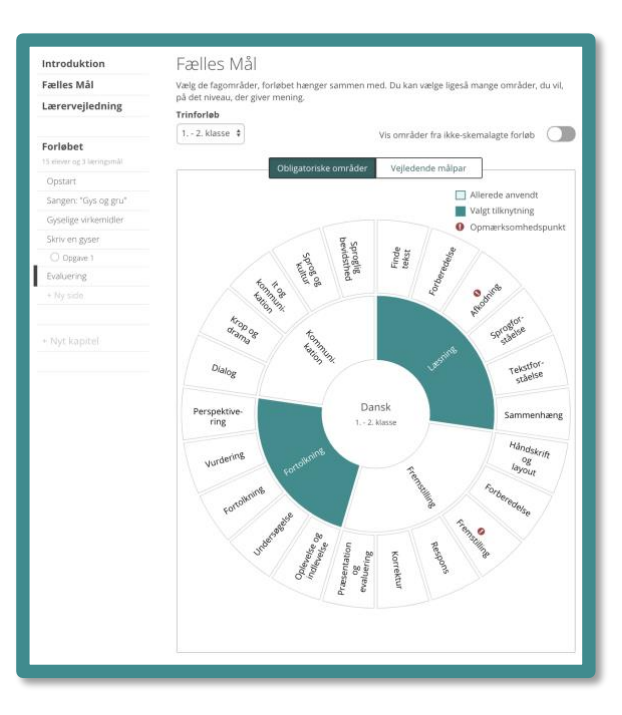

**Fagkompasset** med markering af to kompetenceområder i forbindelse med planlægningen af et forløb

dig ikke til at arbejde med Fælles Mål på et finmasket niveau (målpar), du ikke mener er formålstjenligt.

Hvilket niveau netop **du** skal arbejde med Fælles Mål er naturligvis en afgørelse mellem dig, din forvaltning og din skoleledelse.

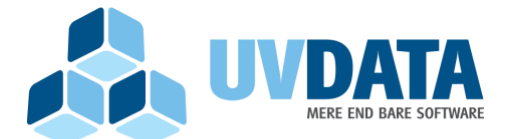

Strømmen 6 9400 Nørresundby Telefon: 72 28 70 30 Support@UVdata.dk CVR: 27988954

Desuden hjælper fagkompasset dig til at få hurtig adgang til de formuleringer, der gemmer sig bag felterne i kompasset. Felterne er som benævnt ud fra fagenes kompetencer og færdigheds- og vidensområder. Men bag disse begreber/overskrifter, findes en forklaring. Denne kan du læse i hhv. faghæfterne og de faglige læseplaner. Men for at du ikke skal navigere væk fra fagkompasset, har vi designet det således, at du kan få denne information direkte på siden, idet du lader musen hvile på det felt, du ønsker information om. Når du gør det, kommer der et lille informationsfelt frem, der viser dig forklaringen bag begrebet.

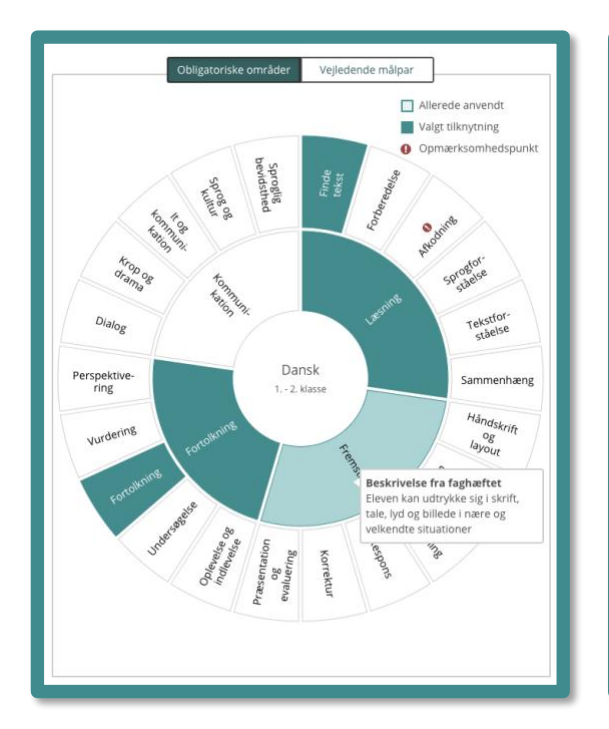

Lader du musen hvile på et felt, der viser en fagkompetence, så fremkommer kompetencemålet fra faghæftet, således du kan læse formuleringen bag begrebet – mens du arbejder i fagkompasset. Her kan du også evt. markere og kopiere teksten, hvis du skal bruge den til fx at oprette et mål.

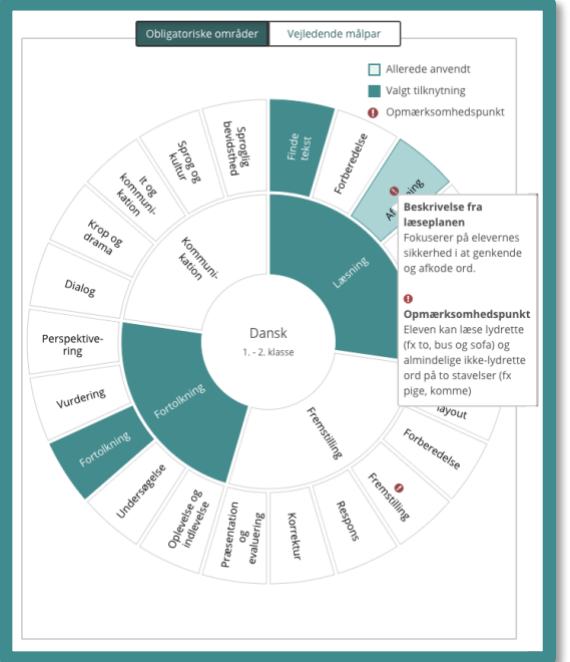

Lader du musen hvile på et felt, der viser et færdigheds- og vidensområde, så fremkommer teksten fra fagets læseplan – evt. med en uddybning, hvis du har valgt et **fagligt opmærksomhedspunkt**, således du kan læse formuleringen bag begrebet – mens du arbejder i fagkompasset.

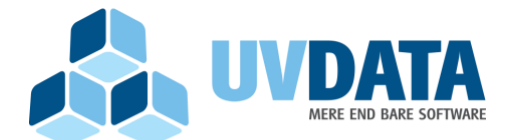

Strømmen 6 9400 Nørresundby Telefon: 72 28 70 30 Support@UVdata.dk CVR: 27988954

Vil du gerne arbejde et hierarkisk niveau dybere i Fælles Mål; med færdigheds- og vidensmålsområderne, så er dette også en mulighed. I givet fald angiver du det område, du ønsker, skal være sigtet for din undervisning, i den yderste ring. Herved markeres det område/de områder du vælger **og** den tilhørende kompetence.

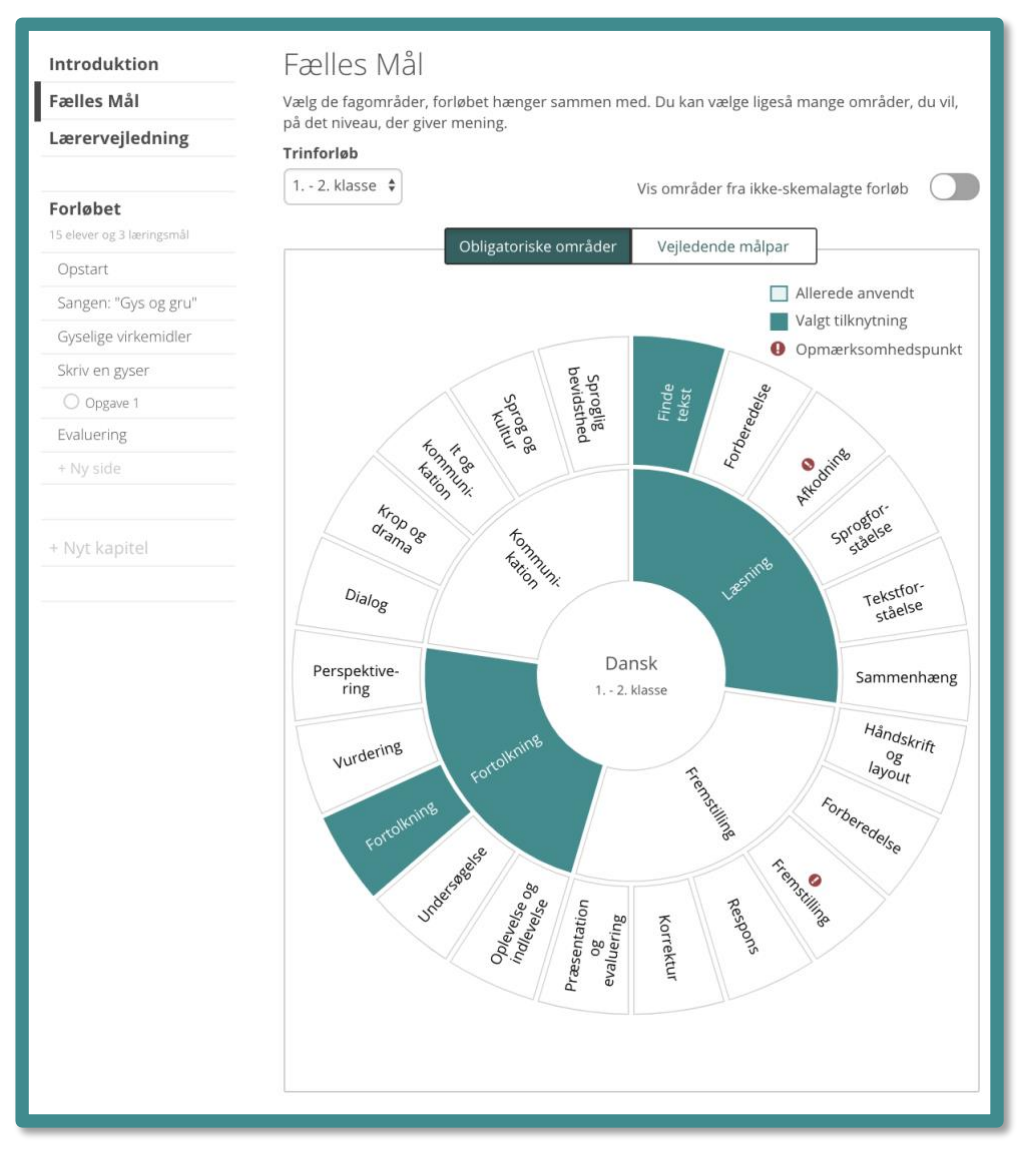

**Fagkompasset** med markering af to færdigheds- og vidensområder – og som følge deraf også to kompetenceområder – i forbindelse med planlægningen af et forløb.

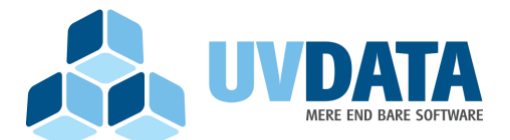

Strømmen 6 9400 Nørresundby Telefon: 72 28 70 30 Support@UVdata.dk CVR: 27988954

# Bind et (lærings-)mål til Fælles Mål

Hvis du arbejder med (lærings-)mål – eller andre typer mål – fx *kompetencemål\**, så kan du også benytte fagkompasset enormt smart. Idet du binder målene sammen med et område i Fælles Mål, angiver du nemlig i fagkompasset, at I har arbejdet med netop dette område.

Det gør du ved at klikke på [Vælg Fælles Mål], når du opretter et læringsmål. Herved fremkommer fagkompasset, som du kender det, og du kan nu frit vælge at binde målet sammen med fagets områder.

Gør du dette, så skifter målets ikon til en lille illustration af fagkompasset i stedet, og lader du musen hvile herpå, så vil der fremkomme en informationsboks, der viser, hvorledes målet er knyttet til Fælles Mål.

Denne binding *viser sig også* i fagkompasset, når du planlægger. Således vil et mål i et forløb, der er bundet til Fælles Mål, vise sig som et område, du *har arbejdet med* i fagkompasset, når du er i gang med din planlægning. Herved øges overblikket og din planlægning lettes – også på tværs af årgangene.

| 0   | med Fælles Mål ved at klikke på [Vælg Fælles Mål]                                                            |
|-----|----------------------------------------------------------------------------------------------------|
|     | FORDELEN herved er, at denne binding også viser sig som et<br>område, du/l har arbejdet med, i fagkompasset. |
| NYT |                                                                                                    |

Hvis du har bundet et mål sammen med et fagområde, så skifter ikonet på målet udseende, og du kan få information om målet, ved at lade musen hvile på ikonet

\*) Kompetencemål er et begreb, der står nævnt i introduktionen til Fælles Mål. Vi har brugt det til indsatser i flere kommuner, hvor man arbejder med kompetenceudviklingsbeskrivelser frem for nedbrudte læringsmål. Kontakt os gerne for flere informationer herom, hvis det har din interesse.

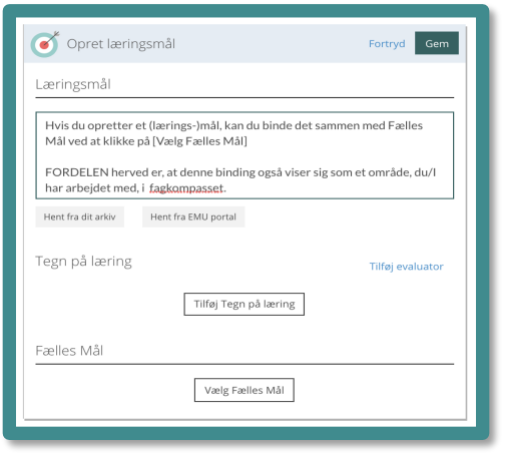

Hvis du opretter et (lærings-)mål, kan du vælge at binde det til Fælles Mål, og derved angive i fagkompasset, at I har arbejdet med dette område.

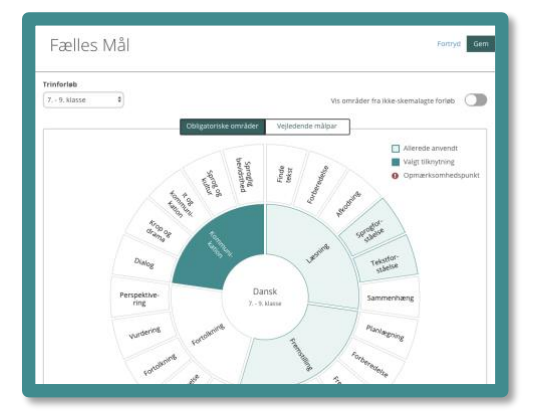

Du vælger **frit** i fagkompasset, og her har jeg fx udelukkende valgt at ville binde målet til et kompetenceområde. Så kan målet bruges som et **kompetencemål**\*.

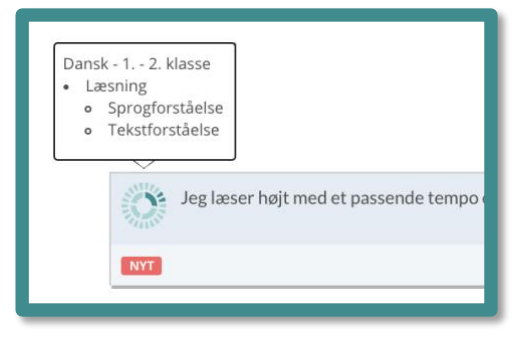

Når en binding er foretaget, så kan du se denne ved at lade musen hvile på fagkompasset på målet, herved fremkommer en forklarende tekstboks, der viser bindingen.

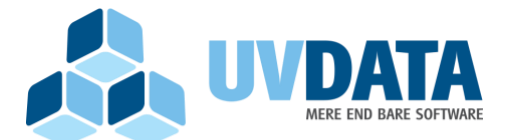

Strømmen 6 9400 Nørresundby Telefon: 72 28 70 30 Support@UVdata.dk CVR: 27988954

# Det samlede overblik i kompasset

Hvis vi opsummerer, så er kompassets designet således, at det forsøger at give dig det komplette overblik over din planlægning, når du anvender det. Således vises følgende i kompasset:

- 1. De aktivt tilvalgte fagkompetencer og -områder i et forløb
- 2. De fagkompetencer og -områder, du har arbejdet med i andre forløb i løbet af det pågældende trinforløb
- 3. De fagkompetencer og -områder du evt. har knyttet til (lærings-)målene i løbet af det pågældende trinforløb.

Det betyder reelt set, at hvis du fx er en underviser, der arbejder med (lærings-)mål, hvad enten det er *kompetencemålformuleringer* eller du arbejder med nedbrudte *læringsmål* i undervisningen, så vil fagkompasset afspejle dette, i det øjeblik du har bundet målene sammen med Fælles Mål – dvs. anvendt bindingen mellem mål og fagkompas (som omtalt på side 8 og 15).

Det betyder altså nu, at du kan lave dit faglige overblik, helt uden at arbejde med Fælles Mål på et overordnet niveau på et undervisningsforløb, men alene kan "nøjes" med at binde de mål, der er rammen for din undervisning, sammen med Fælles Mål – så er dette gjort for dig.

Fagkompasset er skabt, for at gøre det lettere for dig at arbejde med Fælles Mål. Alt efter, hvordan du arbejder med Fælles Mål, er det altså helt og holdent op til dig – og de rammer, der er blevet dig givet – i kommunen eller af din skoleleder – at sætte kursen for arbejdet med Fælles Mål. Udmøntningen af Fælles Mål er med andre ord helt op til jer.

God fornøjelse med fagkompasset!

/TEAM MU, december 2018